# **UPM ID REGISTERED USER**

#### 1.0 Login to system

1.1 Click on UPMID Icon

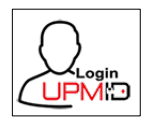

1.2 UPMID Sign in form will be visible. Enter user ID (UPMID) and password to login.

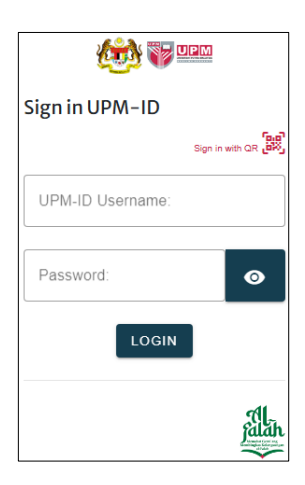

1.3 Main page will be shown as below after logging in

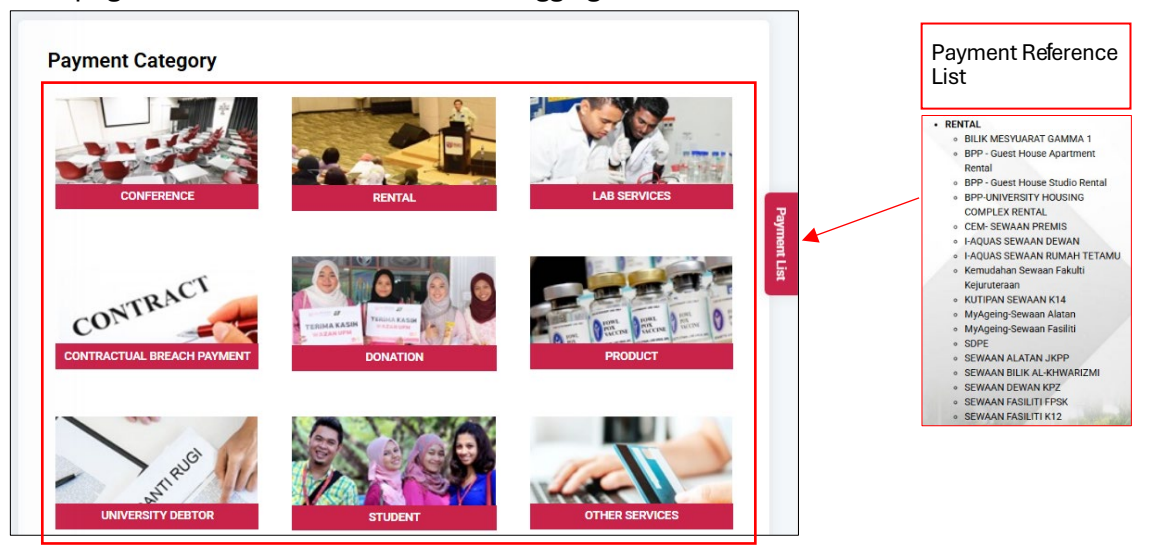

- 1.4 Please refer to the payment reference and choose the corresponding icon
- 1.5 You will be redirected to payment information as hown below. Fill up each required field. Click continue to proceed further.

| Maklumat Pemba                                                                                      | yaran                                                                                                    |                       |                                                   |             |
|----------------------------------------------------------------------------------------------------|----------------------------------------------------------------------------------------------------|-----------------------|---------------------------------------------------|-------------|
| NameNama :                                                                                          | MUHAMMAD FADZLI BIN ARIFIN                                                                                                    |                       |                                                   |             |
| Email :                                                                                             | fadzliarifin@upm.edu.my                                                                                                    | Profile wi            | ll be                                             |             |
| Identification No. :                                                                                |                                                                                                    | automatic             | ally                                              |             |
| Telefon No. :                                                                                       |                                                                                                    |                       |                                                   |             |
| Payment Category :                                                                                  | SMR - SEMINAR                                                                                                    | ]                     |                                                   |             |
| Payment To :                                                                                        | P202412-13 - SEMINAR KAUNSELING KERJAYA                                                                                                    |                       |                                                   |             |
| Project Description :                                                                               | SEMINAR KAUNSELING KERJAYA UPM 2024 SIRI 1                                                                                                    |                       |                                                   | ]           |
|                                                                                                    |                                                                                                    | Enter pa<br>details.  | ayment                                            |             |
| Payment Description :                                                                               | bayaran peserta                                                                                                    | These d<br>are cruc   | etails<br>cial                                    |             |
| Sila nyatakan nama dan kad pe<br>rujukan pihak penganjur / Plea:<br>Description column for the org: | ngenalan bagi bayaran yang di buat pada ruangan Keterangan untuk<br>se indicate the name and identity card for the payment made in the<br>anizer's reference | used to<br>receipt.   | generate                                          |             |
| Payment Mod :                                                                                       | ONLINE BANK TRANSFER (INDIVIDUAL)                                                                                                    | Select d              | esired                                            |             |
| Currency :                                                                                          | MALAYSIAN RINGGIT                                                                                                    | Payment               | Payment Mode,<br>Currency, and<br>payment amount. |             |
| Total Payment (RM) :                                                                                | 100                                                                                                    | Click Pay<br>to proce | y/ Continue<br>ed.                                |             |
|                                                                                                    | Kembali Bayar                                                                                                    |                       |                                                   |             |
| Fatin alasa la sulla da s                                                                           |                                                                                                    |                       |                                                   |             |
| ietingkap berikut d                                                                                 | ipaparkan                                                                                                    |                       |                                                   |             |
| Ĭ                                                                                                   | Payment gateway                                                                                                    |                       |                                                   |             |
|                                                                                                    |                                                                                                    | <b>_</b>              | Ensure that payment to payment                    | nt<br>o and |
| ( SEMINAR KAUN                                                                                      | UPM 2024 SIRI 1 )                                                                                                    |                       | descriptio                                        | n are       |
| MAKLUMAT PEMBAYARA                                                                                  | N                                                                                                    |                       |                                                   |             |

MUHAMMAD FADZLI BIN ARIFIN

1

53.00

Payment in Process...

1.5

NAMA PEMBAYAR/PAYERNAME

NO KP / IC NO / PASSPORT NO

JUMLAH ITOTAL

\_\_\_\_\_

Ensure that Payment Details are accurate. 1.6 You will be redirected to the payment page as shown below.

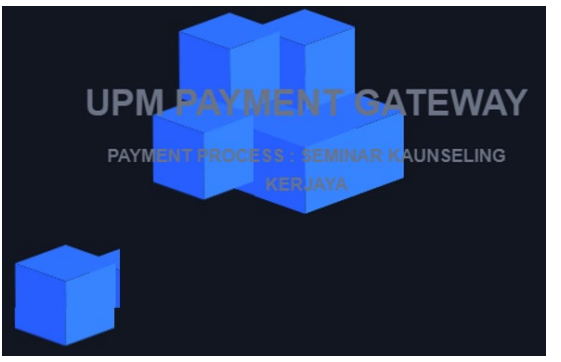

| Available Payment Method                          |                                                  |  |  |  |
|---------------------------------------------------|--------------------------------------------------|--|--|--|
| Credit / Debit<br>Card                            | Unline Banking eWallet                           |  |  |  |
| Summary Of Transactio                             | n                                                |  |  |  |
| Net Charges                                       | MYR 100.00                                       |  |  |  |
| Pay To                                            | Universiti Putra Malaysia                        |  |  |  |
| Payment of                                        | WAZAN PRIHATIN                                   |  |  |  |
| Reference No / Payment ID                         | Reference No / Payment ID 429617 / T143043746424 |  |  |  |
| ✓ I agree with the <u>Terms and Conditions</u> .  |                                                  |  |  |  |
| Timeout in : 04:40                                |                                                  |  |  |  |
|                                                   |                                                  |  |  |  |
| I have read & agreed to iPay88 Privacy Statement. |                                                  |  |  |  |

# Payment through Debit / Credit Card

|                | Credit / Debit Card Details                                                                                                  | S               |            |
|----------------|----------------------------------------------------------------------------------------------------|-----------------|------------|
|                |                                                                                                    | Timeout: 04     | 1:05       |
|                | Cardholder Name                                                                                                    |                 | Example 🕐  |
| Credit / Debit | Credit / Debit Card No.                                                                                                    |                 | Tem .      |
| Card           | CVC/CVV2                                                                                                    |                 | CVC/CVV2 🕐 |
|                | Expiry Date                                                                                                    | - •             |            |
|                | Card Issuing Country                                                                                                    | Malaysia 🗸      |            |
|                | Card Issuing Bank                                                                                                    | Please Select V |            |
|                | I authorize Universiti Putra Malaysia to debit the above net charges from my credit / debit card and I have read & agreed to |                 |            |
|                | IPayss Privacy Statement.<br>Note: "Universiti Putra Malaysia" will be shown on your credit / debit card statement           |                 |            |
|                |                                                                                                    | » Proceed       | Cancel     |

# Online Payment / Internet Banking

|                | Internet Banking                                                                    | Please enter your login credentials |
|----------------|-------------------------------------------------------------------------------------|-------------------------------------|
|                | Timeout: 04:47                                                                      | Step 1 of 5                         |
| Online Banking | Individual Account     Corporate Account     Select Bank                            | Enter User ID                       |
|                | By Clicking on the "Proceed" button below, you agree to FPX's Terms and Conditions. |                                     |
|                | » Proceed Cancel                                                                    | Login                               |
|                |                                                                                     | Cancel                              |

## Payment Through E-Wallet

| 5 | eWallet                |                                                            |                                                                                            |                                                                                          |  |
|---|------------------------|------------------------------------------------------------|--------------------------------------------------------------------------------------------|------------------------------------------------------------------------------------------|--|
|   |                        | Grab . Pay Now or Pay Later                                |                                                                                            |                                                                                          |  |
| C | <b>b</b> oost"         |                                                            | Timeout in : 03:32                                                                         |                                                                                          |  |
| 0 | GrabPay                |                                                            | 0                                                                                          |                                                                                          |  |
| 0 |                        | 3 Ways to pay, you<br>choose                               | Spread your bill without interest                                                          | Fast and secure<br>Checkout in 2 taps                                                    |  |
| C | Mcash                  | Pay now, pay next month or<br>pay in 4 monthly instalments | With 1 or 4 monthly interest-<br>free instalments, we give you<br>more time to pay with no | Set up in 2 minutes without<br>having to save card details on<br>multiple shopping sites |  |
| 0 | S Shopee Pay           | By clicking proceed, I have read & agreed                  | hidden fees<br>to <u>iPay88 Privacy Statement</u> . Please click                           | anymore<br>Grab Pay & Grab Paylater respectively to                                      |  |
| 0 | Touch<br>PCD<br>eWater | learn more about Grab T&Cs.                                | » Proceed Cancel                                                                           |                                                                                          |  |

1.7 Upon Payment Completion, status and payment information will be shown. Scan the QR Code or click on Download Receipt/Muat Turun Resit for your payment receipt.

| TERIMA KASIH KERANA M          | ERGGUNAKAN PERKHIDMATAN UPM PAYMENT GATEWAY | UNIVERS<br>4300 UPU<br>BALLED<br>BALLED                                                                                                    | IABAT BURSAR<br>TIT PUTA MALAYSIA<br>4 SERDANG, SLLANGOR<br>BUSIA DJS, JA, JA<br>BUSIA DJS, JA, JA<br>BUSIA DJS, JA, JA<br>BUSIA DJS, JA<br>BUSIA DJS |
|--------------------------------|---------------------------------------------|----------------------------------------------------------------------------------------------------|----------------------------------------------------------------------------------------------------|
| Status Bayaran/ Payment Status | Berjaya/Successful                          | RESIT RASI                                                                                                    | MI / Official Receipt                                                                                                    |
| Nama/Name                      | MUHAMMAD FADZLI BIN ARIFIN                  | BIL KEPADA / Bill To:<br>Hu Huixia                                                                                                    | NO. RESIT RASMI / Official Receipt No. :<br>GP230200042                                                                                                    |
| Emel/Email                     | fadzliarifin@upm.edu.my                     | NO KAD PENGENALAN / PASSPORT (INDIVIDU) -<br>EJ6854514                                                                                                    | NO. RUJUKAN / Reference No. :<br>225029                                                                                                    |
| No. Telefon/ Telefon No.       |                                             | NU PENDAFIAKAN PERNIAGAAN (STARIKAT) -                                                                                                    | ID TRANSAKSI / Transaction ID :<br>T177704815823                                                                                                    |
| Tarikh / Date                  | 20/12/2024 16:16:43                         | ALAMAT / Address:                                                                                                    |                                                                                                    |
| No. Rujukan / Reference No.    | 336524                                      |                                                                                                    | TARIKH & MASA BAYARAN / Payment Date &                                                                                                    |
| Bayaran Kepada/Payment For     | SEMINAR KAUNSELING KERJAYA                  | EMEL / Email :<br>huihuangstudentapplication@hhisb.com                                                                                                    | 07/02/2023 17:51:17                                                                                                    |
| Jumlah /Amount                 | 100.00 (MYR)                                | KETERANGAN / Description                                                                                                    | JUMLAH BAYARAN /                                                                                                    |
| QRCODE                         |                                             | POSTGRADUATE PROCESSING FEE  *additional info (if any)                                                                                                    | RM 250.00                                                                                                    |
| Pautan Resit/URL Receipt       | Muatturun Resit                             |                                                                                                    | JUMLAH / Total                                                                                                    |
|                                | Seterusnya                                  | NOTA / Note:<br>Resit rasmi ini diakui sah setelah penjelasan bayara<br>This receipt is valid upon clearance by the bank.<br>Resit rasmi ini dijana oleh komputer dan tandatanga<br>This receipt is computer generated and no signature is req | n diakui oleh bank.<br>In tidak diperlukan.<br>Julired                                                                                                    |

#### 1.8 DASHBOARD Payment History

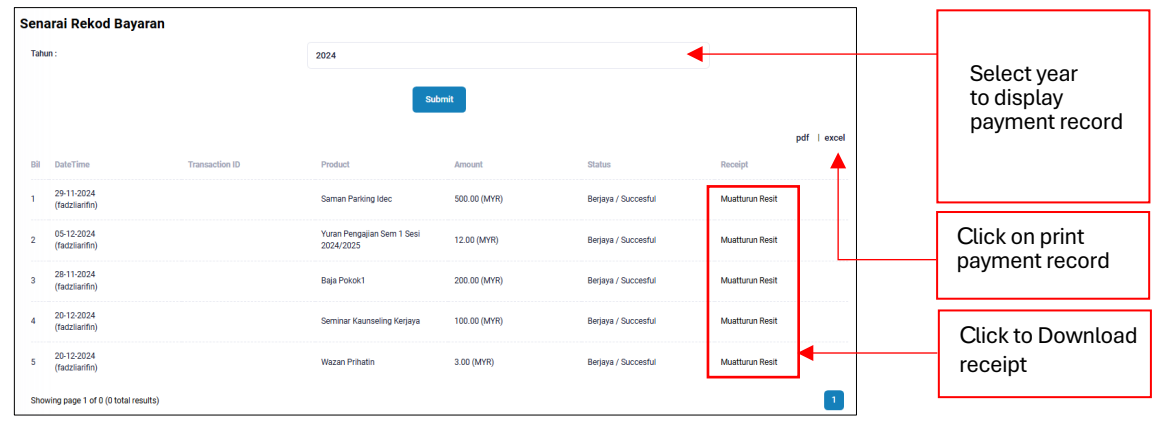

# NON UPMID USER

## 1.0 Main Page (Landing Page)

2.1 Select Payment Category and click on the image. (i.e. Other Services - Pertanika Journal Fee)

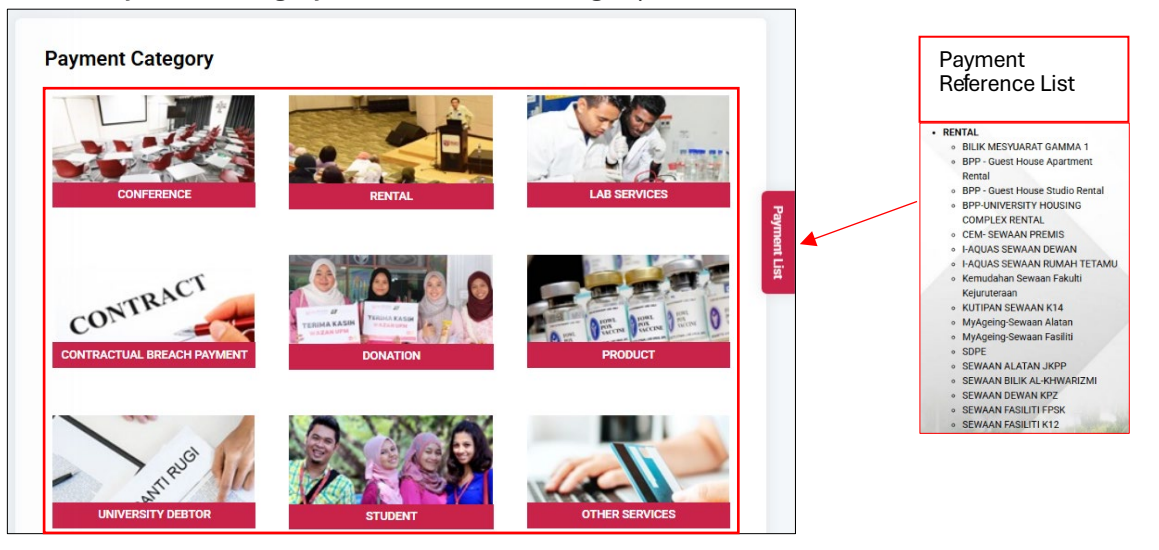

2.2 Enter your Malaysian Identification (MyKad/IC) Number or Passport Number (Non-Malaysian)

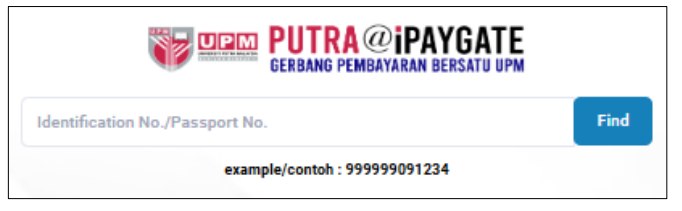

# 2.3 Payment information and Payee Information will be displayed.

| Maklumat Pembayaran  |                                         |                                                                                                    |                                                   |
|----------------------|-----------------------------------------|----------------------------------------------------------------------------------------------------|---------------------------------------------------|
| Kategori Bayaran :   | SMR - SEMINAR                           |                                                                                                    |                                                   |
| Bayaran kepada :     | P202412-13 - SEMINAR KAUNSELING KERJAYA | ]                                                                                                    | Select Payment                                    |
| Maklumat Pemoh       | on                                      |                                                                                                    |                                                   |
| Nama :               | SAMAD                                   |                                                                                                    | Payment Io: PERTANIKA JOURNAL PROCESSING FEE      |
| No. Kad Pengenalan : | 820429016042                            |                                                                                                    |                                                   |
| Alamat               | NO 13 TAMAN SG RAMAL                    |                                                                                                    |                                                   |
|                      | LORONG RAMAL LUAR DALAM                 | New payee are required<br>to fill up all information<br>Returning Payee information<br>will be retained and | New payee are required to fill up all information |
|                      | JALAN HAJI TAIB                         |                                                                                                    | Returning Payee information will be retained and  |
| Poskod :             | 43000                                   |                                                                                                    | prenilied for convenience                         |
| Negara :             | MALAYSIA                                |                                                                                                    | Please update any outdated                        |
| Negeri :             | SELANGOR                                |                                                                                                    | information that is present<br>on the form        |
| Bandar :             | Kajang                                  |                                                                                                    |                                                   |
| E-mel :              | samadX03@gmail.com                      |                                                                                                    |                                                   |
| Telefon No. :        | 0123746456                              |                                                                                                    |                                                   |
|                      | Kembali Seterusnya                      |                                                                                                    |                                                   |

## 2.4 Payment Details and Description will be viewed.

| Maklumat Pembaya                                                                                            | Iran                                                                                                    |                                                                           |
|----------------------------------------------------------------------------------------------------|----------------------------------------------------------------------------------------------------|---------------------------------------------------------------------------|
| Name :                                                                                                    | SAMAD                                                                                                    |                                                                           |
| Email :                                                                                                    | samadX03@gmail.com                                                                                                    |                                                                           |
| Identification No. :                                                                                        | 820429016042                                                                                                    |                                                                           |
| Telefon No. :                                                                                               | 0123746456                                                                                                    |                                                                           |
| Payment Category :                                                                                          | SEMINAR                                                                                                    |                                                                           |
| Payment To :                                                                                                | SEMINAR KAUNSELING KERJAYA                                                                                                    |                                                                           |
| Project Description :                                                                                       | SEMINAR KAUNSELING KERJAYA UPM 2024 SIRI 1                                                                                                    |                                                                           |
|                                                                                                    | li                                                                                                    |                                                                           |
| Payment Description :                                                                                       | peserta<br>8561230215457                                                                                                    | Enter Payment Description                                                 |
| Sila nyatakan nama dan kad peng<br>rujukan pihak penganjur / Please i<br>Description column for the organiz | nalan bagi bayaran yang di buat pada ruangan Keterangan untuk<br>ndicate the name and identity card for the payment made in the<br>er's reference | This is important as this<br>information will be used<br>for your receipt |
| Payment Mod :                                                                                               | ONLINE BANK TRANSFER (INDIVIDUAL)                                                                                                    | Coloct dociro d                                                           |
| Currency :                                                                                                  | MALAYSIAN RINGGIT                                                                                                    | PaymentMode,                                                              |
| Total Payment (RM) :                                                                                        | 150                                                                                                    | paymentamount.<br>Click Pay/Continue                                      |
|                                                                                                    | Kembali Seterusnya                                                                                                    | to proceed.                                                               |

- 2.5 Follow steps 1.5 to 1.7. Payment will be completed.
- 2.6 Click on continue to return to the Landing Page